## 記録の検索と記録証発行

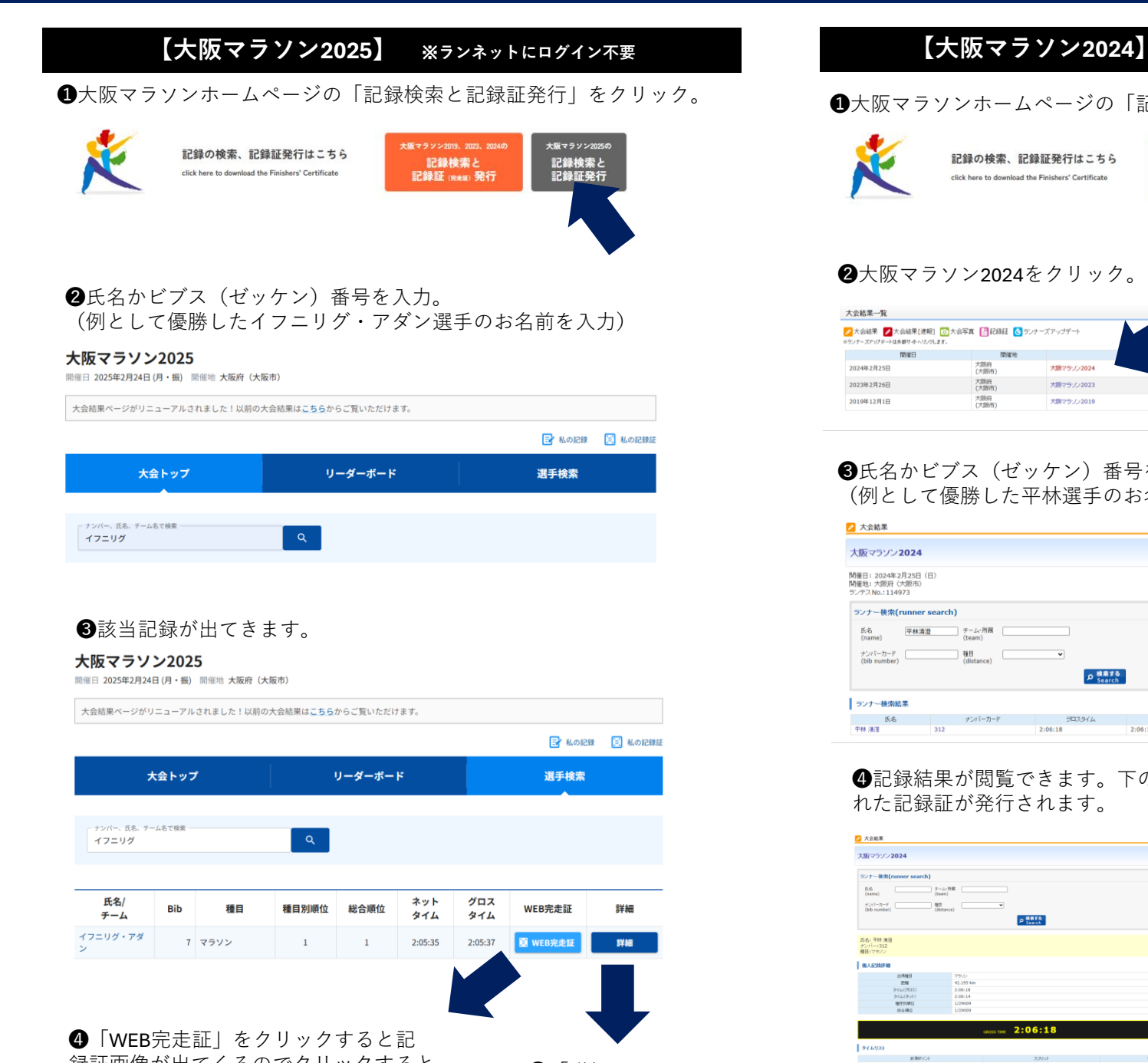

録証画像が出てくるのでクリックすると 印字された記録証が発行されます。 💋 大会結果

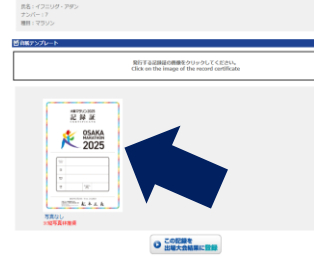

**ランナー検索(runner search)** 5:5 (rame) チーム・79第 (ream) (ream) *サーム*・79第 (ream) (ream) (ream) (ream) (filterace)

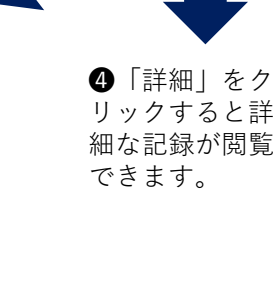

①大阪マラソンホームページの「記録検索と記録証発行」をクリック。

※ランネットにログイン不要

## 記録の検索、記録証発行はこちら 記録検索と 記録証 (Retail) 発行 記録検索と 記録証発行 2大阪マラソン2024をクリック。 by RUNNER 💋 大会結果 💋 大会結果[速報] 🐻 大会写真 🔡 記録語 💽 ランナーズアップデート 大販売 (大販市) 大販マラゾン2023 大阪マラゾン201

## 3氏名かビブス(ゼッケン)番号を入力。 (例として優勝した平林選手のお名前を入力)

| (アリC 0、<br>/ 大会結果                                  |                   |                       |         |      | powered by <mark>ひ RUNNUT</mark><br><b>ア私の記録</b> (自私の記録)2 |
|----------------------------------------------------|-------------------|-----------------------|---------|------|-----------------------------------------------------------|
| 大阪マラソン2024                                         |                   |                       |         |      |                                                           |
| 開催日:2024年2月25日(E<br>開催地:大阪府(大阪市)<br>ランテスNo.:114973 | 3)                |                       |         |      |                                                           |
| 5<br>氏名<br>(name)<br>平林清澄                          | search)<br>チーム・所居 |                       |         |      |                                                           |
| (hame)<br>ナンバーカード<br>(bib number)                  | (distance)        | ▼<br>♪ 検索する<br>Search | 1       |      |                                                           |
| ランナー検索結果                                           |                   |                       |         |      |                                                           |
| 氏名                                                 | ナンパーカード           | グロスタイム                | ネットタイム  | 種目名  | 種目順位                                                      |
| 平林 清澄                                              | 312               | 2:06:18               | 2:06:14 | マラゾン | 1/29009                                                   |

④記録結果が閲覧できます。下の記録証画像をクリックすると印字さ れた記録証が発行されます。

| ∧ze#                          |                           |                           |         | 18028  | <b>BRORM</b> |
|-------------------------------|---------------------------|---------------------------|---------|--------|--------------|
| 大阪マラソン2024                    |                           |                           |         |        |              |
| ランナー映楽(runner search)         |                           |                           |         |        |              |
| K.S. (tarra)                  | - L <sub>1</sub> - /2 (2) |                           |         |        |              |
| ナンマジーカード 間<br>(bib number) (d | itance)                   | 機制官員<br>Search            |         |        |              |
| 氏名: 平林 港道<br>ナンバー:312         |                           |                           |         |        |              |
| 曜日1マラノン                       |                           |                           |         |        |              |
| 输入记录计划                        |                           |                           |         |        |              |
| 忠鸿维日                          | 79/0                      |                           |         |        |              |
| 2544                          | 42.195 km                 |                           |         |        |              |
| \$4(4(\$KD))                  | 2/06/18                   |                           |         |        |              |
| 24244977                      | 2/08/14                   |                           |         |        |              |
| 10.000                        | 1/20000                   |                           |         |        |              |
|                               |                           |                           |         |        |              |
|                               | _                         |                           |         | MET TH | E 2:0611     |
|                               | CROSS TIME 2:             | 06:18                     |         |        |              |
|                               |                           |                           |         |        |              |
| 841.021                       |                           |                           |         |        |              |
|                               |                           |                           |         |        |              |
| 社制作化在                         |                           | スポジット                     | 513     |        |              |
| 52art                         | 00:00:04                  |                           |         |        |              |
| Skrn                          | 00:14:57                  |                           | 0:14:53 |        |              |
| 10km                          | 00:29:45                  |                           | 0:14:48 |        |              |
| 15km                          | 00144:34                  |                           | 0(14)49 |        |              |
| 2007                          | 00159126                  |                           | 9184194 |        |              |
| 11 mar                        | 01/02/47                  |                           | 01503   |        |              |
| Man                           | 01:10:57                  |                           | 0.15-23 |        |              |
| 15km                          | 01:44:29                  |                           | 0:14:37 |        |              |
| 40km                          | 01/50/37                  |                           | 0.15/08 |        |              |
| tinish                        | 02:06:18                  |                           | 0:06:41 |        |              |
|                               |                           |                           |         |        |              |
| 音紙テンプレート                      |                           |                           |         |        |              |
|                               |                           |                           |         |        | _            |
|                               | DIC 2 LOMAGO              | 58501-0 T(E0)             |         |        |              |
|                               | Click on the image        | of the record certificate |         |        |              |
|                               |                           |                           |         |        |              |
|                               |                           |                           |         |        |              |
|                               |                           |                           |         |        |              |
|                               |                           |                           |         |        |              |
| X87910300                     |                           |                           |         |        |              |
| 经释放                           |                           |                           |         |        |              |
| ISAKA                         |                           |                           |         |        |              |
| HARATHON                      | -                         |                           |         |        |              |
| 2024                          |                           |                           |         |        |              |
|                               |                           |                           |         |        |              |
|                               |                           |                           |         |        |              |
|                               |                           |                           |         |        |              |
|                               | 7                         |                           |         |        |              |
|                               |                           |                           |         |        |              |
| and the second second         |                           |                           |         |        |              |
| AAA                           |                           |                           |         |        |              |
| な高なし                          |                           |                           |         |        |              |
| 中國等農并健民                       |                           |                           |         |        |              |
|                               |                           |                           |         |        |              |
|                               | m 70                      | 2.BA                      |         |        |              |
|                               | 0                         | ****************          |         |        |              |

## 【大阪マラソン2019、大阪マラソン2023】 ※ランネットへのログインが必要

①大阪マラソンホームページの「記録検索と記録証発行」 をクリック。

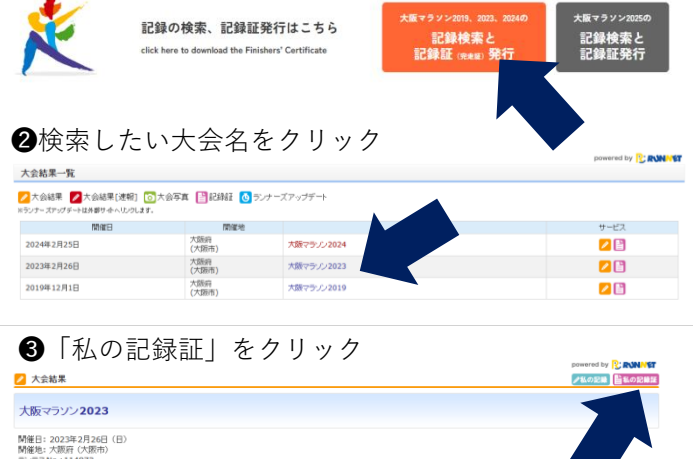

o 検索する Search

④ランネットにログインします。未登 録の方は新規会員登録から会員登録の 上口グインしてください。 ※会員登録の氏名・生年月日が間違っ ている場合、記録証は発行いただけま せん。

| 00000522                                      | NET会員の方<br>I方は、こちらよりログインしてください。    | ○ 外部サービスのアカウントでログイン/新規会員登録 ⊙                                  |
|-----------------------------------------------|------------------------------------|---------------------------------------------------------------|
| ユーザー10または<br>ールアドレス (*)<br>パスワード (*)          |                                    | Readwork T2720 + T0742     Facebook T27742     G Caugle T2742 |
|                                               | ○ ログイン状態を用ிする                      | Y1 07(>                                                       |
| 2-9-10825                                     | ■ ログイン<br>EX-ルアドレス//(スワードをおれたがまごちら |                                                               |
|                                               | 「食器でない方                            |                                                               |
| 0 IEJÉRUNN                                    |                                    |                                                               |
| <ul> <li>主任RUNN</li> <li>主た会員登録が23</li> </ul> | Sections. Meaning (Bo) success.    | 新现金员登録                                                        |

⑤「台紙テンプレート」の発行する記録 証の画像をクリックすると、印字された 記録証が発行されます。

| 1/27/2023<br>2/47/2020<br>1/27/2/47<br>1/27/2021<br>1/27/2021<br>ΕΠΥΤΔΩΠΩΘΕΠΕΣ/γ-γ0.1020.4                                                                                                    | ingl. (1036)<br>neod cutilitate     | 2023                                                                                                    | 2727/2023<br>00 20 1000<br>170.74<br>20 4 102<br>20 4 102<br>20 4 | Lの記録版                  | ×84.8 /46.00              |
|----------------------------------------------------------------------------------------------------|-------------------------------------|----------------------------------------------------------------------------------------------------|----------------------------------------------------------------------------------------------------|------------------------|---------------------------|
| 2015 во<br>11 17 20 2015<br>17 17 20 2015<br>17 20 2015<br>17 20 200<br>17 20 200<br>17 20 200<br>17 20 200<br>10 200<br>10 200<br>10 200<br>10 200<br>10 200<br>10 200<br>10 200<br>10 20 | NATORIA<br>Nood antibate            | Street<br>Street<br>Stree | 242 am<br>1900 1900 1900 1900 1900 1900 1900 1900                                                                                                    | (マランン <b>2023</b>      |                           |
| ни алади<br>ни - така<br>услон<br>БУУ Бызанала (ул. ССП.,                                                                                                    | 1/20.7CEN-5-<br>record curtificate  | Constant of the record certificate      Start Science of the record certificate      Social and the integral of the record certificate      Social and the integral of the record certificate                                                                                                    | HOUSE<br>HEAD IN THE THE ADDRESS NO. CLEAR A<br>CICK IN the Impart of the House of the House of the                                                                                                    | 5.代憲 3.即               |                           |
| 197 → 5192 + 5193<br>5725-1<br>80755480048591×57.0020                                                                                                    | 178.11281.h<br>record cartificate   | troz     troz                                                                                                    | EVENT     EVENT       PODIcul     EVENT SubBODARD NUMBER (CDL),<br>Ciclule as the issues of the record certificate       PODIcul     EVENT       PODIcul     EVENT       PODIcul     EVENT       PODIcul     EVENT       PODIcul     EVENT       PODIcul     EVENT       PODIcul     EVENT       PODIcul     EVENT       PODIcul     EVENT       PODIcul     EVENT                                                                                                    | パー= 00000<br>1: マラン/男子 |                           |
| ちかうたート<br>用行すな記録記念書用ラントウルでに次し                                                                                                    | J-70, TSERs.<br>record certificate  | Citik as the image of the record cardinate                                                                                                    | P20-1<br>BET fundements they, the Cash<br>Citic is a life linear of the record certificats<br>BET fundements the linear of the record certificats                                                                                                    | TEP1 + STEP2 + STEP3   |                           |
| 現行する記録証の画像をクリックしてくださし。                                                                                                    | Jv98.47G28.5.<br>record certificate | BYT ScetBioladt 50 v.9.7 (CDN,<br>Clok es the inspe of the record cartificate                                                                                                    | ETT Sublicited Structure CERAL<br>Coll on Bis Integral Structure CERAL<br>BIS 2020                                                                                                    | ATT ALL                |                           |
| SELLA DE DE DE DE DE DE DE DE DE DE DE DE DE                                                                                                    | 990-CULEN<br>record certificate     | Club as the image of the record cardificate                                                                                                    |                                                                                                    | BE+108404              |                           |
| Click on the image of the record certificate                                                                                                    |                                     | 8 m A                                                                                                    | ₩ #                                                                                                    | Click on the image     | of the record certilicate |
| × 2024                                                                                                    |                                     |                                                                                                    |                                                                                                    | DET AAAA               |                           |
|                                                                                                    |                                     | E Caracteria                                                                                                    | 10" AAAA                                                                                                    |                        |                           |